## Indicaciones para la inscripción a exámenes finales

- 1- Ingrese a <u>www.untrefvirtual.edu.ar/ulp</u>
- 2- En ALUMNOS, ingrese su legajo y clave
- 3- Cliquear Inscripción a Exámenes

| UNIVER<br>DE TRES | SIDAD NACIONAL<br>S DE FEBRERO        | CONVENIO<br>ULP<br>Virtual VIRTUAL |
|-------------------|---------------------------------------|------------------------------------|
| Documento         | 1111111                               | Legajo 11111                       |
| Apellido          | ESCUDERO                              | Nombres MARIA                      |
| Email             | aaa@aaaaaa.com                        |                                    |
| Convenio          | Universidad de la Punta               |                                    |
|                   |                                       | 1                                  |
| Sede              | SAN LUIS ULP Dir: ()                  |                                    |
|                   | SAN LUIS Tel: Email:                  |                                    |
|                   |                                       |                                    |
| Licenciatura      | en Administración ULP                 | Inscripció                         |
| Materias          | Cursadas Analitico de Materias Ver la | nscripciones a Materias n          |
| Formulario        | de Incripción Cert.Alumno Regular     | Volver                             |
| Cuatrimestre      | 20192 v                               | cripción a Exámenes                |
| d d               | Protección de<br>atos personales      |                                    |

## 4- Seleccione la asignatura que desea rendir

| UNIVERSIDAD NA<br>DE TRES DE FEBR                                                               | CIONAL<br>RERO     |                       |                            |       |      |       |          |            | UNTREF<br>VIRTUAL          |
|-------------------------------------------------------------------------------------------------|--------------------|-----------------------|----------------------------|-------|------|-------|----------|------------|----------------------------|
| Materias/Inscripciones                                                                          | Sede/Horario       | Fin Inscripción       |                            |       |      |       |          |            |                            |
| Legajo<br>Apellido<br>Nombres (*)                                                               |                    |                       | 11111<br>ESCUDERO<br>MARIA |       |      |       |          | $\bigcirc$ | (* Campos<br>obligatorios) |
| Doc. Cod                                                                                        |                    | Materia               |                            | Fecha | Sede | Turno |          |            |                            |
| 731 1029 Cultura, Com                                                                           | unicación y Confli | ctos en las Organizad | ciones                     |       |      | Sel   | eccionar | r          |                            |
| 774 1030 Teorías de la                                                                          | Administración     |                       |                            |       |      | Se    | eccionar | _          |                            |
| 1358 1031 Informatica para Administradores<br>745 - 1069 Elementos de Matemáticas y Estadística |                    |                       |                            |       |      | Se    | eccionar | -          |                            |
|                                                                                                 | Fratematicas y E   | statistica            | 2                          | 1     | 1    | 50    | eccional |            |                            |

5- Seleccione la Sede, Fecha y Turno, cliqueando Inscribir

|     | NT<br>VERS<br>TRES | REF<br>IDAD NACIONAL<br>DE FEBRERO<br>xripciones Sede/Horario Fin Inscripción |            |       |             |   |  |  |
|-----|--------------------|-------------------------------------------------------------------------------|------------|-------|-------------|---|--|--|
| Ref | Cod.               | Sede                                                                          | Fecha      | Turno | Seleccion   |   |  |  |
|     |                    |                                                                               |            |       | $\sim$      | > |  |  |
| 1   | 7                  | MERLO EX HOSPITAL - JUANA AZURDUY                                             | 10/12/2019 | TARDE | Inscribir 🔺 |   |  |  |
| 2   | 9                  | LA PEDRERA ENTRADA CABECERA NORTE/PÓRTICO NORTE                               | 10/12/2019 | TARDE | Inscribir   |   |  |  |
| 3   | 7                  | MERLO EX HOSPITAL - JUANA AZURDUY                                             | 17/12/2019 | TARDE | Inscribir   |   |  |  |
| 4   | 9                  | LA PEDRERA ENTRADA CABECERA NORTE/PÓRTICO NORTE                               | 17/12/2019 | TARDE | Inscribir   |   |  |  |
|     |                    |                                                                               |            |       | ¥           |   |  |  |
|     |                    | 3 Anterior                                                                    |            |       |             |   |  |  |

6- Regrese la solapa Materias/Inscripciones y verifique su inscripción.

Si desea eliminar la inscripción seleccione Cancelar (esto también puede utilizarla para modificarla. Para ello la cancela y luego selecciona otra opción).

| UNIVERSIDAD NA<br>DE TRES DE FEBR          | CIONAL<br>RERO                  |                               |                                                      |       |             | UNTREF<br>UNTREF<br>VIRTUAL |
|--------------------------------------------|---------------------------------|-------------------------------|------------------------------------------------------|-------|-------------|-----------------------------|
| Materias/Inscripciones                     | Sede/Horario                    | Fin Inscripción               |                                                      |       |             |                             |
| Legajo<br>Apellido                         |                                 |                               | 11111<br>ESCUDERO                                    |       |             | (* Campos<br>obligatorios)  |
| Nombres (*)                                |                                 |                               | MARIA                                                |       |             |                             |
|                                            |                                 |                               |                                                      |       | 45          |                             |
| Doc. Cod                                   | lateria                         | Fecha                         | Sede                                                 | Turno |             |                             |
| 731 1029 Cultura, Comur<br>en las Organiza | nicación y Conflicto<br>aciones | s 10/12/2019<br>(Mesa:006727) | ENTRADA CABECERA NORTE/PÓRTICO<br>NORTE (LA PEDRERA) | TARDE | Cancelar    |                             |
| 774 1030 Teorías de la A                   | dministración                   |                               |                                                      |       | Seleccionar |                             |
| 13581031Informática pa                     | ra Administradores              |                               |                                                      |       | Seleccionar |                             |
| 745 1069 Elementos de M<br>Estadística     | latemáticas y                   |                               |                                                      |       | Seleccionar |                             |
|                                            |                                 |                               |                                                      |       |             |                             |